## PerfCap Agents for Windows and VMware ESX/ESXi Version V10.0

## **User and Installation Guide**

February 2012

**Revision/Update:** Version 10.0 is new feature release.

PerfCap Corporation Nashua, New Hampshire

## Printed February 2012

#### © 2012 PerfCap Corporation

All other product names mentioned herein may be trademarks of their respective companies.

Confidential computer software. Valid license from PerfCap required for possession, use or copying. Consistent with FAR 12.211 and 12.212, Commercial Computer Software, Computer Software Documentation, and Technical Data for Commercial Items are licensed to the U.S. Government under vendor's standard commercial license.

PerfCap shall not be liable for technical or editorial errors or omissions contained herein. The information in this document is provided "as is" without warranty of any kind and is subject to change without notice. The warranties for PerfCap products are set forth in the express limited warranty statements accompanying such products. Nothing herein should be construed as constituting an additional warranty.

PerfCap software, including associated documentation, is the property of and contains confidential technology of PerfCap Corporation. Service customer is hereby licensed to use the software only for activities directly relating to the delivery of, and only during the term of, the applicable services delivered by PerfCap or its authorized service provider. Customer may not modify or reverse engineer, remove, or transfer the software or make the software or any resultant diagnosis or system management data available to other parties without PerfCap's or its authorized service provider's consent. Upon termination of the services, customer will, at PerfCap's or its service provider's option, destroy or return the software and associated documentation in its possession.

# PerfCap Agents for Windows and VMware ESX/ESXi Version V10.0

## **Release Overview**

These release notes address version V10.0 of the eCAP Monitor, eCAP Monitor for VMware ESX/ESXi, PAWZAgent, and FindITAgent. Current fixes and known problems are outlined at the end of this document.

This software contains the set of performance data collectors and system agents from PerfCap, for Windows and VMware ESX/ESXi. This software requires a licensing from PerfCap to enable functionality. The eCAP Monitor for Windows and ESX collectors share a license file, *ecapmonitor.txt* (V9.1 format). FindIT Agent requires a *finditagent.txt* file to enable its functionality.

This installation installs a system service for eCAP Monitor for Windows and a system service for eCAP Monitor for VMware ESX.

eCAP Monitor for VMware ESX / ESXi (3.5, 4.n, 5) (vSphere) remotely collects ESX performance data by connecting with the VMware Hypervisor. The eCAP Monitor for VMware ESX is multi-threaded and can collect performance data from multiple VMware ESX hosts.

Having eCAP Monitor for VMware ESX collect performance data from individual VMware hosts is done through the PAWZServer. When a VMware host is added to PAWZServer, it will send a request to the PAWZAgent to register and start an eCAP monitor collector thread.

#### Summary of features and changes

V10.0 introduces the following features.

- Monitor Multiple ESX/ESXi systems
- PAWZ Agent add/removes ESX collector threads
- Real Time Data Collection

#### **Release Contents**

This release of PerfCap Agents product set on Windows consists of two licensed components:

- eCAP Monitor
- FindIT Agent.

Version 10.0 is comprised of the following items:

- PerfCap Agents 10.0 software
  - eCAP Monitor for Windows
  - eCAP Monitor for VMware ESX/ESXi
  - PAWZ Agent
  - PAWZ Real-Time Agent
  - o FindIT Agent
- PerfCap Agents 10.0 User and Installation Guide

## **Pre-Installation**

Several steps should be taken through the vSphere Client prior to installing PerfCap Agents for Windows and VMware ESX.

#### **Required Software for Installaton**

- Java Runtime Environment 1.6
- On Windows Server2003, NET framework 2.0

#### **Required Information for Installation:**

- A VMware ESX / ESXi account
- VMware host name
- VMware IP address or DNS name
- Path were JRE is installed, (Typically C:\Program Files\Java\Jre6)
- ecap-monitor.txt for Windows or ESX

#### ESX/ESXi hostname determination

The VMware ESX hostname must be *exactly* what the ESX/ESXi system has defined. This may be fully qualified or not. This will be entered into the PAWZserver DC host screen.

Example 1) Getting hostname from vSphere Client

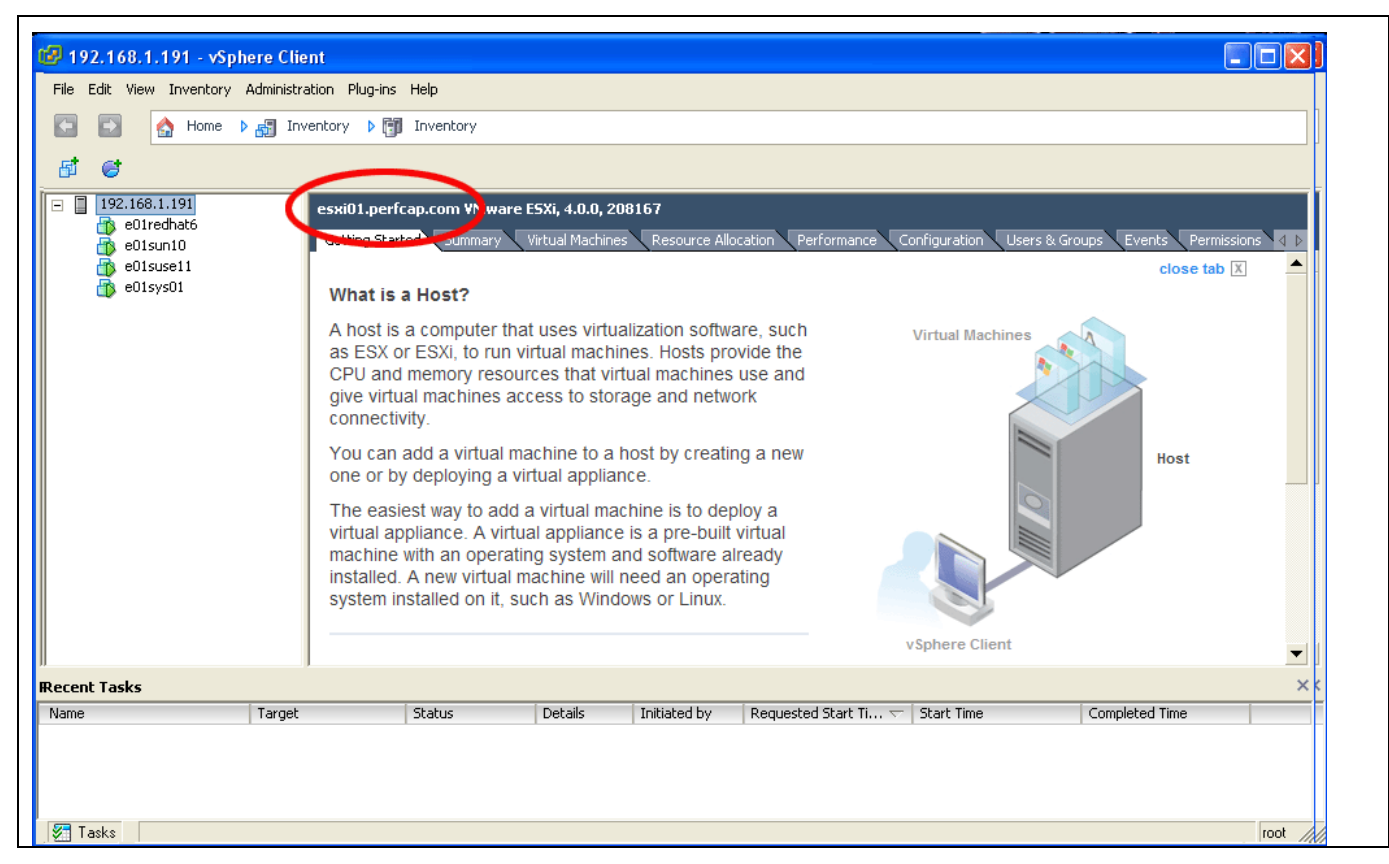

The connection string for this ESXi system is esxi01.perfcap.com

Example 2) Getting hostname from vSphere Client

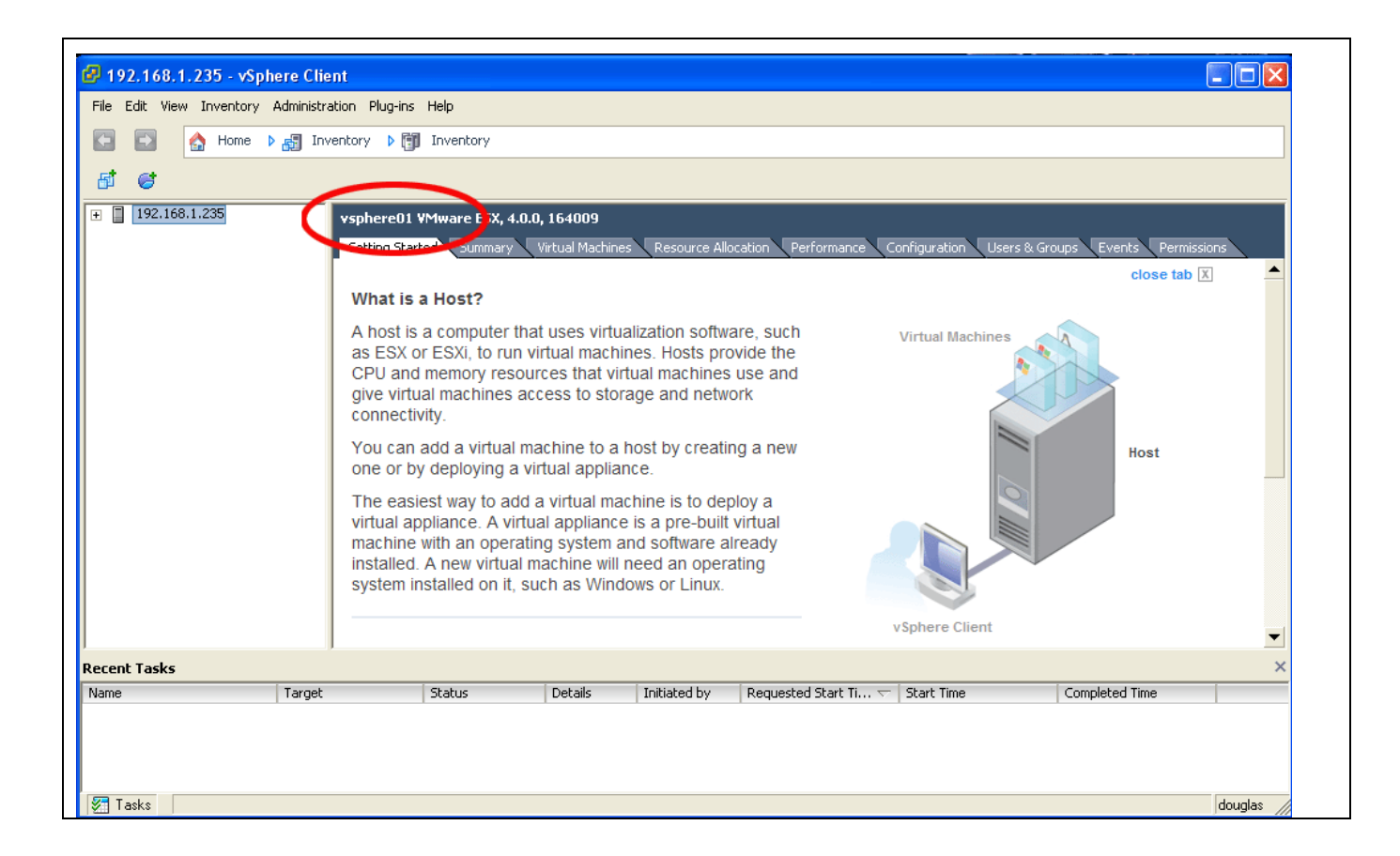

The connection string for this ESX system is vsphere01

#### ESX/ESXi Account creation for data collection

A non-privileged user account must be used for the eCAP Monitor for VMware ESX.

#### Add User

To add a user account, navigate to the "Users and Groups tab.

| 192.168.1.191 - vSphere Cli<br>File Edit View Inventory Administr                                                                                                    | ent<br>ration Plug-ins Help                                                                                                    |                                                                                                    |
|----------------------------------------------------------------------------------------------------|----------------------------------------------------------------------------------------------------|----------------------------------------------------------------------------------------------------|
| 🖸 🖸 🏠 Home 🕨 🛃 In                                                                                                    | iventory 🕨 🛐 Inventory                                                                                                    |                                                                                                    |
| 51 61                                                                                                    |                                                                                                    | 🚱 Edit User - ecap 🛛 🗙                                                                                                    |
| H     H     H | esxi01.perfcap.com VMware ESXi, 4.0.0, 20       Getting Started     Summary     Virtual Machine       View:     Users     Groups       UID     User     99       99     nobody     100       100     dcui     500       500     douglas     0       0     root     2       2     daemon     501       501     vi-ecap     65534       65534     nfsnobody       502     ecap       12     vimuser | User Information Login: ecap User Name: ecap User name and UID are optional Change password Password: Confirm: Group: Select Group Add Iocaladmin root |
| Recent Tasks                                                                                                    |                                                                                                    | ×                                                                                                    |
| Name Target                                                                                                    | Status Details                                                                                                    | Remove     Impleted Time       OK     Cancel                                                                                                    |
| 🐖 Tasks                                                                                                    |                                                                                                    | root                                                                                                    |

#### **Set User Permission**

Navigate to the "Permissions" tab.

The permissions can be set to "Read Only". The access rule must be marked "propagate". This allows the account gather VM guest performance data.

| 🖗 192.168.1.191 - vSph            | ere Client                                        |                               |                                       |                    |
|-----------------------------------|---------------------------------------------------|-------------------------------|---------------------------------------|--------------------|
| File Edit View Inventory          | Administration Plug-ins Help                      |                               |                                       |                    |
| 🕞 🗈 🏠 Home 👂                      | 🖓 🚮 Inventory 🕨 🗊 Inventory                       |                               |                                       |                    |
| <br>5 <sup>†</sup> 6 <sup>+</sup> |                                                   |                               |                                       |                    |
| 192.168.1.191                     | esxi01.perfran.com VMware E                       | 5Xi. 4.0.0. 208167            |                                       |                    |
|                                   | Cetting Started Summary V                         |                               | formance Configuration Users & Groups | Events Permissions |
|                                   | Liser/Group                                       |                               | Defined in                            | Events Permissions |
|                                   | ecan                                              | Read-only                     | This object                           |                    |
|                                   |                                                   | Administrator                 | This object                           |                    |
|                                   | Z root                                            | Administrator                 | This object                           |                    |
|                                   | Select the new role for<br>Read-only<br>Propagate | this user or group.           |                                       |                    |
| ecent Tasks                       |                                                   |                               |                                       | ×                  |
| lame                              | Target Status                                     | Details Initiated by Requeste | i Start Ti 🗸   Start Time   Com       | pleted Time        |
|                                   |                                                   |                               |                                       |                    |
| 🔚 Tasks                           |                                                   |                               |                                       | root //            |

#### Java JRE location

Java JRE is typically installed to C:\Program Files\Java\Jre6. Use a Windows explorer to ensure Java JRE is installed and to discover its installed location.

#### ecap-monitor.txt license file

An ecap-monitor.txt license file that enables data collection for both "Windows" and "ESX" should be obtained.

## **Installation**

PerfCap Agents for Windows and ESX/ESXi software is installed on a Windows Server system. The following chapter explains the interactive and non-interactive installations.

No VMware configuration information is supplied on installation.

#### **Required Software:**

- Windows 2003 or Windows 2008
- Java JRE (1.6)
- (Windows 2003 requires .Net Framework 2.0)
- .Net Framework 3.5 (for VMware Connection editor utility) (optional)

*Note*: There are separate installation packages for 32 bit windows and 64 bit windows.

#### Interactive Installation:

To start the installation, either double clicks the file:

"PerfCap Agents 10.0 for Windows and VMware ESX.msi"

or enter:

msiexec "PerfCap Agents 10.0 for Windows and VMware ESX.msi"

## Screen 1) Welcome

| 🙀 PerfCap Agents 9.2 for Win | idows and YMware ESX - InstallShield Wizard 🛛 🛛 🔀                                                                                       |
|------------------------------|----------------------------------------------------------------------------------------------------|
|                              | Welcome to the InstallShield Wizard for<br>PerfCap Agents 9.2 for Windows and VMware<br>ESX                                             |
|                              | The InstallShield(R) Wizard will install PerfCap Agents 9.2 for<br>Windows and VMware ESX on your computer. To continue, click<br>Next. |
|                              | WARNING: This program is protected by copyright law and international treaties.                                                         |
|                              | < <u>B</u> ack <u>Next</u> Cancel                                                                                                    |

Screen 2) License Agreement.

| WARRANTY DISCLAIMER: PLEASE READ!<br>PerfCap Corporation will not be liable for any loss of<br>profits, loss of use, interruption of business, nor<br>for any indirect, special, incidental, or consequents<br>damages of any kind, even if PERFCAP has been advised<br>of the possibility of such damages, nor for any claim<br>by any other party.<br>The DAWZ Agent Components for Windows NT / Windows 20<br>I accept the terms in the license agreement<br>I do not accept the terms in the license agreement | ase read the following license agreer                                                                                                    | ment carefully.                                                                                                | V        |
|----------------------------------------------------------------------------------------------------|----------------------------------------------------------------------------------------------------|----------------------------------------------------------------------------------------------------|----------|
| PerfCap Corporation will not be liable for any loss of profits, loss of use, interruption of business, nor for any indirect, special, incidental, or consequents damages of any kind, even if PERFCAP has been advised of the possibility of such damages, nor for any claim by any other party.                                                                                                    | RRANTY DISCLAIMER: PL                                                                                                    | EASE READ!                                                                                                    |          |
| I accept the terms in the license agreement Pr                                                                                                    | rfCap Corporation will<br>ofits, loss of use, in<br>r any indirect, specia                                                                   | not be liable for any loss o<br>nterruption of business, nor<br>1, incidental, or consequenti                  | E<br>al  |
| I do not accept the terms in the licence acreement                                                                                                    | mages of any Kind, eve<br>the possibility of su<br>any other party.                                                                          | n if PERFCAP has been advised<br>ch damages, nor for any claim                                                 | 20       |
| Tigo not accept the terms in the interse agreement                                                                                                    | mages of any Kind, eve:<br>the possibility of su<br>any other party.<br><u>DANZ Agent Component</u><br>ccept the terms in the license agreen | n if PERFCAP has been advised<br>ch damages, nor for any claim<br><u>a for Windows NT / Windows 20</u><br>ment | nn<br>It |

Screen 3) Installation directory

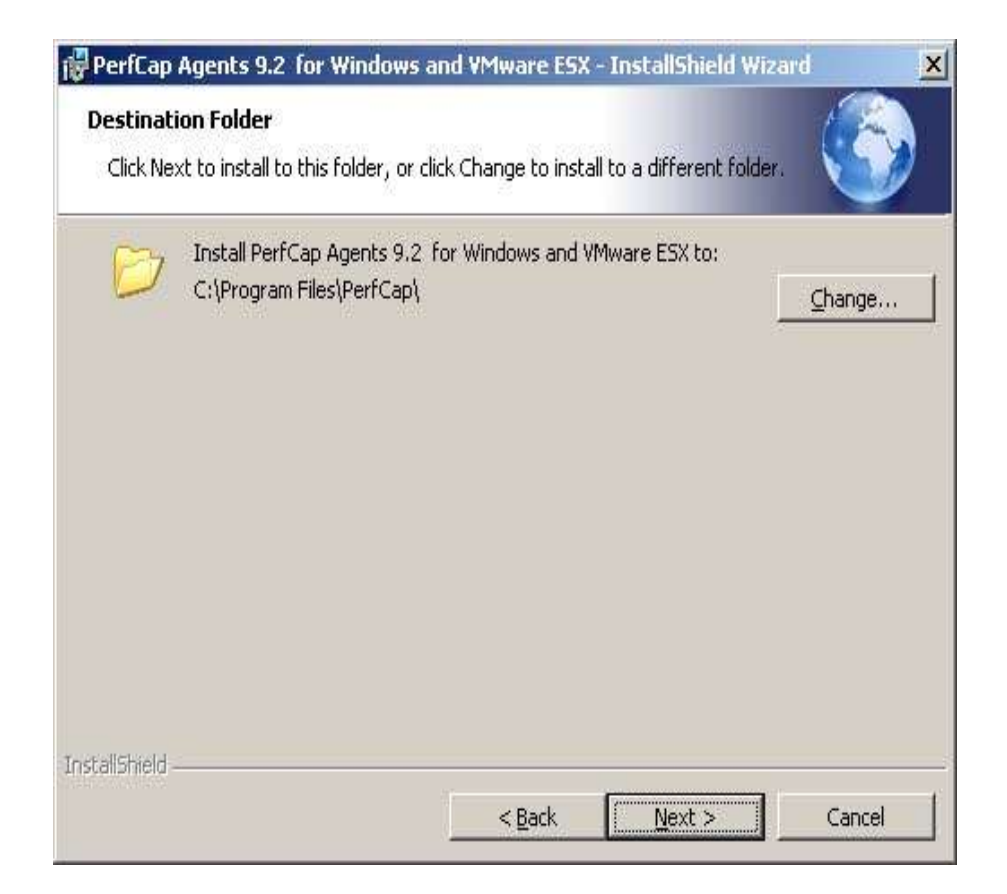

## Screen 4) Select Java JRE home

| je |
|----|
|    |
|    |
|    |
|    |
|    |
|    |

## Screen 5) Installation type

| Setup Type        |                                                                                                    |
|-------------------|----------------------------------------------------------------------------------------------------|
| Choose the s      | etup type that best suits your needs.                                                                                 |
| Please select     | a setup type.                                                                                                    |
| • Complet         | e e                                                                                                    |
| 1 <sup>4</sup>    | All program features will be installed. (Requires the most disk space.)                                               |
| C Cu <u>s</u> tom |                                                                                                    |
| 1                 | Choose which program features you want installed and where they<br>will be installed. Recommended for advanced users. |
|                   |                                                                                                    |
|                   |                                                                                                    |
| tallShield        |                                                                                                    |
|                   | < Back Next > Cancel                                                                                                  |

## Screen 6) Start installation

| PerfCap Agents 9.2 for Windows and VMware ESX - Install                               | Shield Wizard 🧕             |
|---------------------------------------------------------------------------------------|-----------------------------|
| Ready to Install the Program                                                          |                             |
| The wizard is ready to begin installation.                                            |                             |
| Click Install to begin the installation.                                              |                             |
| If you want to review or change any of your installation settings, o exit the wizard. | click Back, Click Cancel to |
|                                                                                       |                             |
|                                                                                       |                             |
|                                                                                       |                             |
|                                                                                       |                             |
|                                                                                       |                             |
|                                                                                       |                             |
| stalishield                                                                           |                             |
| < <u>Back</u> <u>Ins</u>                                                              | Stall Cancel                |

## Screen 7) In Progress

| ß | Please wait while the InstallShield Wizard installs PerfCap Agents 9.2 for<br>Windows and VMware ESX. This may take several minutes. |
|---|----------------------------------------------------------------------------------------------------|
|   | Status:                                                                                                    |
|   | Copying new files                                                                                                    |
|   |                                                                                                    |
|   |                                                                                                    |
|   |                                                                                                    |
|   |                                                                                                    |
|   |                                                                                                    |

PerfCap Agents 9.2 for Windows and VMware ESX - InstallShield Wizard 
InstallShield Wizard Completed
The InstallShield Wizard has successfully installed PerfCap
Agents 9.2 for Windows and VMware ESX. Click Finish to exit
the wizard.

Screen 8) Installation complete.

#### Non-Interactive installation:

The /q /n properties are used to start a non-interactive installation. Other information is passed to the msi package through package properties.

Installation command:

msiexec /qn /I "PerfCap Agents 10.0 for Windows and VMware ESX.msi"

Package properties:

| Property Name                          | Default Value                                  |  |  |  |
|----------------------------------------|------------------------------------------------|--|--|--|
| Common properties                      |                                                |  |  |  |
| INSTALLDIR                             | C:\Program Files\PerfCap                       |  |  |  |
|                                        |                                                |  |  |  |
| eCAP Monitor for Windows properties    |                                                |  |  |  |
| ECAP_CONTINUOUS                        | 1                                              |  |  |  |
| ECAP_CUSTOM_METRIC_FILTER              |                                                |  |  |  |
| ECAP_DUMP_RATE                         | 120                                            |  |  |  |
| ECAP_LICENSE                           | C:\ecap-monitor.txt                            |  |  |  |
| ECAP_LOG_DETAILS                       | 0                                              |  |  |  |
| ECAP_LOW_PRIORITY                      | 0                                              |  |  |  |
| ECAP_MANAGE_RETENTION                  | 0                                              |  |  |  |
| ECAP_METRIC_LIST                       | 2,4,86,230,234,236,238,260,510,638,546,658,700 |  |  |  |
| ECAP_PEAK_RATE                         | 0                                              |  |  |  |
| ECAP_RETENTION                         | 30                                             |  |  |  |
| ECAP_SCAN_RATE                         | 5000                                           |  |  |  |
| ECAP_START_SERVICE                     | 1                                              |  |  |  |
|                                        |                                                |  |  |  |
| eCAP Monitor for VMware ESX properties |                                                |  |  |  |
| ECAP_ESX_DUMP_RATE                     | 120                                            |  |  |  |
| ECAP_ESX_JAVA_HOME                     |                                                |  |  |  |
| ECAP_ESX_JAVA_MAX_HEAPSIZE             | -mx300m                                        |  |  |  |
| ECAP_ESX_START_SERVICE                 | 1                                              |  |  |  |
| ECAP_ESX_VMWARE_NAME                   | <i>u</i> m                                     |  |  |  |
| ECAP_ESX_VMWARE_PASSWORD               | 437                                            |  |  |  |

| ECAP_ESX_VMWARE_USERNAME        | 433                  |  |  |  |
|---------------------------------|----------------------|--|--|--|
|                                 |                      |  |  |  |
| PAWZ Agent properties           |                      |  |  |  |
|                                 |                      |  |  |  |
| PAWZAGENT_APPDATA_DIRECTORY     | <i>u</i> m           |  |  |  |
| PAWZAGENT_COMPRESSION_COMMAND   | <i>un</i>            |  |  |  |
| PAWZAGENT_KEEP_PERF             | 0                    |  |  |  |
| PAWZAGENT_LOG_DETAILS           | 0                    |  |  |  |
| PAWZAGENT_LOG_RETENTION         | 5                    |  |  |  |
| PAWZAGENT_LOOP_DELAY            | 5                    |  |  |  |
| PAWZAGENT_LOW_PRIORITY          | 0                    |  |  |  |
| PAWZAGENT_PAWZSERVER_IP         | 0.0.0.0              |  |  |  |
| PAWZAGENT_PORT                  | 1661                 |  |  |  |
| PAWZAGENT_SETTINGS_SERVER       | 0.0.0.0              |  |  |  |
|                                 |                      |  |  |  |
| PAWZ Real-Time Agent properties |                      |  |  |  |
|                                 | 1                    |  |  |  |
| PAWZRTA_PORT                    | 2101                 |  |  |  |
| PAWZRTA_LOG_DETAILS             | 0                    |  |  |  |
| PAWZRTA_LOW_PRIORITY            | 0                    |  |  |  |
| PAWZRTA_PROCESS                 | 1                    |  |  |  |
| PAWZRTA_SCAN                    | 2                    |  |  |  |
|                                 |                      |  |  |  |
| FindIT Agent properties         |                      |  |  |  |
|                                 | 1                    |  |  |  |
| FINDIT_LICENSE                  | "C:\finditagent.txt" |  |  |  |
| FINDITAGENT APPLICATION         | 4433                 |  |  |  |

| FINDITAGENT_ASSET_NUMBER    | ""   |
|-----------------------------|------|
| FINDITAGENT_ASSET_TYPE      | ""   |
| FINDITAGENT_CONTINIOUS      | 1    |
| FINDITAGENT_DATA_RETENTION  | 3    |
| FINDITAGENT_LOCATION        | ""   |
| FINDITAGENT_LOG_DETAILS     | 0    |
| FINDITAGENT_LOG_RETENTION   | 3    |
| FINDITAGENT_MONITOR_CPU     | 1    |
| FINDITAGENT_MONITOR_PROCESS | 1    |
| FINDITAGENT_ORGANIZATION    | ""   |
| FINDITAGENTs_PORT           | 3336 |
| FINDITAGENT_SERVER_IP       | ""   |
| FINDITAGENT_START_SERVICE   | 1    |
|                             | ·    |

## Installation command with properties:

*msiexec* /qn ECAP\_LICENSE=C:\ecap-monitor.txt ECAP\_DUMP\_RATE=60 ^ ECAP\_PEAK\_RATE=10000 ^ ECAP\_SCAN\_RATE=5000 ^ INSTALLDIR="D:\Program Files\PerfCap" /I "PerfCap Agents 10.(VMware ESX).msi"

## **Post-Installation**

The installation no longer requires any VMware access information. This information is automatically added when a VMware ESX host is added to the PAWZ Server. The PAWZ Agent will add an entry to the *ecap\_monitor\_esx\_startup.csv* file and start a collector thread.

#### **Troubleshooting: Service startup**

When the PerfCap eCap Monitor for VMware ESX service will not run check

- The ecap\_monitor\_esx log files
- The System Event Log.

The ecap\_monitor\_esx log files generally will give the reason for failure. If there are no ecap\_monitor\_esx log files, after starting the service, the java configuration may not be correct.

The system event log will log errors associated with running java (and java not found). It also logs the full command that is used by the service to run the data collection. By using Cut and Paste, you can run the command from a *cmd* window which may shed light on why the service is stopping.

#### ecap\_monitor\_esx log files:

The log files written by the eCAP Monitor for VMware ESX generally provide a good indication of the reason why the ecap\_monitor\_esx stopped. The log file will contain the exception output from connecting to the VMware ESX/ESXi system. These exceptions include access denied, system unreachable, invalid password, and other networking errors.

There are log files for the ecap\_monitor\_esx service (ecpv\_ecap\_monitor\_esx\_yyymmmdd.log) and for each VMware host that is being monitored.

ecpv\_vmname\_yyyymmmdd.log

Sample Log file:

#### Dos> type ecpv\_esxi01\_2012Feb22.log

```
eCAP Monitor for ESX V10.0-001 (c) PerfCap Corporation 2012, All Rights
Reserved
Feb 21 2012
```

Check license file, ecap-monitor.txt... Thu Feb 22 00:00:36 2012 MonitorEsx, write CPC header records, C:\Program Files\PerfCap\eCAP\Monitor\data\ecpv\_esxi01\_2012Feb22.cpc-1 Thu Feb 22 00:00:36 2012 MonitorEsx, write CPC Configuration record. Thu Feb 22 00:00:36 2012 MonitorEsx, rewrite configuration file, C:\Program Files\PerfCap\eCAP\Monitor\tmp\pawz\_sysconf\_esxi01.dat Thu Feb 22 00:01:59 2012 MonitorEsx, write interval record 0 Thu Feb 22 00:02:59 2012 MonitorEsx, write interval record 1 Thu Feb 22 00:03:59 2012 MonitorEsx, write interval record 2

| Error String                                                                                               | Description                            |
|----------------------------------------------------------------------------------------------------|----------------------------------------|
| vmwareGatherer.connect exception :<br>java.net.NoRouteToHostException: No route to host: connect           | VMware system is off-<br>line          |
| Error connecting to VMware server vsphere01.perfcap.com, null                                              | VMware name is<br>incorrect            |
| Error, vmwareGatherer.connect exception : Cannot complete login due to an incorrect user name or password. | VMware access information is incorrect |
| Error, vmwareGatherer.connect exception : Permission to perform this operation was denied.                 | Account has insufficient privileges.   |

## Java JRE settings

Having no log files in the C:\Program Files\PerfCap\Ecap\Logs folder may indicate that the java is unable to start. For this type of error, there will be a System Event Log entry with ID 11.

| ivent Prop                                      | erties                                                                                                    | ? 🛛                                         |
|-------------------------------------------------|----------------------------------------------------------------------------------------------------|---------------------------------------------|
| Event                                           | Console Root\Event Viewer (Lo                                                                                                    | cal)                                        |
| Date:<br>Time:<br>Type:<br>User:<br>Computer:   | 6/4/2010 Source: ecap_monitor_esx<br>3:22:30 PM Category: None<br>Warning Event ID: 11<br>N/A<br>WXP                                     | <ul> <li>↑</li> <li>↓</li> <li>□</li> </ul> |
| "C:\Progra<br>For more in<br><u>http://qo.r</u> | am FilesWavaWre1.6.1\bin\java.exe'' not found.<br>nformation, see Help and Support Center at<br><u>nicrosoft.com/fwlink/events.asp</u> . |                                             |
| Data: 💿                                         | Bytes 🔿 Words                                                                                                    | <                                           |
|                                                 | OK Cancel                                                                                                    | Apply                                       |

The first check is to see if the JavaHomeDirectory is set correctly.

Use the "eCAP to VMware ESX connection settings" utility to browse for the java.exe image.

Select java.exe and press OK.

*Note*: the "/bin/java.exe" will be stripped off when "OK" is pressed.

Now restart the ecap\_monitor\_esx service. (PerfCap eCAP Monitor for VMware ESX)

**Note:** If the ecap\_montor\_esx service startup does not find java.exe with the fully specified path, it will attempt to start the collector by issuing the java command with no path. If the java installation path is in the system wide PATH environment variable, the service will be started.

System event log:

The system event log contains startup and stop information from the ecap\_monitor\_esx system service. The PerfCap eCAP Monitor for VMware ESX service write system event log entries under the "*Application*" tree. The Event source is "ecap\_monitor\_esx".

In the case where a determination as to the cause of the service startup failure cannot be made; it often is useful to run the full ecap\_monitor\_esx java command directly in a cmd window. This lets you see any java thrown exceptions, or other errors, that may not be written to the log file.

The following screens show how to navigate the System Event viewer and Cut and Paste the ecap\_monitor\_esx java command into a CMD window.

1) Open the system event log, open the *Application* tree.

| Event Viewer          |               |             |            |                  |          |       |      |   |
|-----------------------|---------------|-------------|------------|------------------|----------|-------|------|---|
| File Action View Help |               |             |            |                  |          |       |      |   |
|                       | § 🗈           |             |            |                  |          |       |      |   |
| Event Viewer (Local)  | Application 4 | 82 event(s) |            |                  |          |       |      |   |
| Application           | Туре          | Date        | Time       | Source           | Category | Event | User | ~ |
| System                | Warning       | 6/4/2010    | 3:12:05 PM | ecap_monitor_esx | None     | 3     | N/A  |   |
| Internet Explorer     | Information   | 6/4/2010    | 3:12:02 PM | ecap_monitor_esx | None     | 2     | N/A  |   |
|                       | Information   | 6/4/2010    | 3:12:02 PM | ecap_monitor_esx | None     | 1     | N/A  | × |
|                       | <             |             |            |                  |          |       | ]    | > |
|                       |               |             |            |                  |          |       |      |   |

2) Double click ecap\_monitor\_esx Event 3.

| vent                                                                         | 8/17/2011                                                                                                    | Sources                                              | ecan monitor e                                           | ou                | • 1 |          |
|------------------------------------------------------------------------------|----------------------------------------------------------------------------------------------------|------------------------------------------------------|----------------------------------------------------------|-------------------|-----|----------|
| D <u>a</u> te:<br>Time:                                                      | 11:56:02 AM                                                                                                   | Category:                                            | None                                                     | **                |     | <b>N</b> |
| Type:                                                                        | Warning                                                                                                    | Event ID:                                            | 3                                                        | (                 | +   |          |
| User:                                                                        | N/A                                                                                                    |                                                      |                                                          |                   |     |          |
| Computer:                                                                    | PAUL-DEV                                                                                                    |                                                      |                                                          |                   |     |          |
|                                                                              |                                                                                                    |                                                      |                                                          |                   |     |          |
| See C:\F<br>2011Jun1                                                         | rogram Files\F<br>7.log for detail                                                                            | /erfCap\eC/<br>s                                     | AP\Monitor\Log\                                          | ecpv_esxiu1_      |     |          |
| See C:\F<br>2011Jun1<br>Stopping<br>For more<br><u>http://qo.</u>            | rogram Files\F<br>7.log for detail<br>service<br>nformation, se<br><u>microsoft.com</u>                       | 'er(Cap\eC/<br>s<br>e Help and<br><u>/fwlink/eve</u> | APAMonitorALogA<br>Support Center a<br>ints.asp.         | ecpv_esxiui_      |     |          |
| See C:\F<br>2011Jun1<br>Stopping<br>For more<br><u>http://go.</u>            | rogram Files\F<br>7.log for detail<br>service<br>nformation, se<br><u>microsoft.com</u> ,                     | 'erfCap\eU/<br>s<br>e Help and<br><u>/fwlink/eve</u> | APAMonitorALogA<br>Support Center a<br><u>ints.asp</u> . | ecpv_esxiu1_      |     |          |
| See C:\F<br>2011Jun1<br>Stopping<br>Formore<br><u>http://go</u>              | rogram Files\F<br>7.log for detail<br>service<br>nformation, se<br><u>microsoft.com</u>                       | Yer/Lap\eU<br>s<br>e Help and<br><u>/fwlink/eve</u>  | APMonitor/Log/<br>Support Center a<br><u>ints.asp</u> .  | ecpv_esxiu1_      |     |          |
| See C:\F<br>2011Jun1<br>Stopping<br>For more<br><u>http://qo.</u><br>Data: © | rogram Files\F<br>7.log for detail<br>service<br>nformation, se<br><u>microsoft.com</u>                       | YeriLap\eU<br>s<br>e Help and<br><u>/fwlink/eve</u>  | APAMonitorALogA<br>Support Center a<br><u>ints.asp</u> . | t                 | 4   |          |
| See C:\F<br>2011Jun1<br>Stopping<br>For more<br><u>http://qo.</u><br>Data: © | rogram Files\F<br>7.log for detail<br>service<br>nformation, se<br><u>microsoft.com</u><br><u>Bytes C W</u> r | YeriLap\eU<br>s<br>e Help and<br><u>/fwlink/eve</u>  | APAMonitorALogA<br>Support Center a<br><u>ints.asp</u> . | ecpv_esxiu1_<br>t | 4   |          |

3) We can see that the java process (6548) stopped. We need to go back through the log entries until we find ecap\_monitor\_esx *Event ID: 1.* 

Press the down arrow until you get to event 1

| Event Prop                                                                                           | oerties                                                                                                    |                                                                                                    |                                                                                                    | ? 🛛                                                                                                    |
|----------------------------------------------------------------------------------------------------|----------------------------------------------------------------------------------------------------|----------------------------------------------------------------------------------------------------|----------------------------------------------------------------------------------------------------|----------------------------------------------------------------------------------------------------|
| Event                                                                                                |                                                                                                    |                                                                                                    |                                                                                                    |                                                                                                    |
| Date:<br>Time:<br>Type:<br>User:<br>Computer:<br>Descriptio                                          | 6/2/2010<br>9:55:46 PM<br>Information<br>N/A<br>: WXP                                                                                                    | Source:<br>Category:<br>Event ID:                                                                                                    | ecap_monitor_esx<br>None<br>1                                                                                                    | <ul> <li>↑</li> <li>↓</li> <li>□</li> </ul>                                                                                  |
| Starting<br>"C:\Program<br>\Program<br>discovery<br>\lib\comr<br>\Monitor'<br>\Monitor'<br>\Monitor' | ., "C:\Program<br>ram Files\PerfCap<br>Files\PerfCap<br>i-0.2.jar;"C:\Pr<br>nons-logging-1<br>"\axis-1_4\lib\j<br>"\axis-1_4\lib\j<br>"\axis-1_4\lib\j<br>"\axis-1_4\lib\j | n Files/Java<br>Cap/eCAP/Mor<br>/eCAP/Mor<br>ogram Files/<br>.0.4.jar;"C:/<br>axrpc.jar;"C<br>og4j-1.2.8.ja<br>saaj.jar;"C:/<br>wsdl4j-1.5.1 | Vire6\bin\java.exe'' -<br>Monitor''\axis-1_4\lib\<br>nitor''\axis-1_4\lib\con<br>\PerfCap\eCAP\Monit<br>Program Files\PerfCap<br>:\Program Files\PerfCap<br>Program Files\PerfCap<br>.jar;''C:\Program Files\ | mx300m -cp<br>axis.jar;"C:<br>⇒ant.jar;"C:<br>nmons-<br>or"\axis-1_4<br>o\eCAP<br>erfCap\eCAP<br>o\eCAP<br>o\eCAP<br>PerfCap |
| Data: ()                                                                                             | ) Bytes 🔿 Wa                                                                                                    | ords                                                                                                    |                                                                                                    | ~                                                                                                    |
|                                                                                                    |                                                                                                    |                                                                                                    | )K Cancel                                                                                                    | Apply                                                                                                    |

4) Highlight the command from right after "starting..." to the end and press Control-C

| Event Properties                                                                                                    |
|----------------------------------------------------------------------------------------------------|
| Event                                                                                                    |
| Date:       6/3/2010       Source:       ecap_monitor_esx         Time:       12:28:28 PM Category:       None         Type:       Information       Event ID:       1         User:       N/A       ■         Computer:       WXP       ■                                                                                                    |
| Starting, "C:\Program Files\Java\Jre6\bin\java.exe" -mx300m -cp<br>"C:\Program Files\PerfCap\eCAP\Monitor"\axis-1_4\lib\axis.jar;"C:<br>\Program Files\PerfCap\eCAP\Monitor"\axis-1_4\lib\commons-<br>discovery-0.2.jar;"C:\Program Files\PerfCap\eCAP\Monitor"\axis-1_4<br>\lib\commons-logging-1.0.4.jar;"C:\Program Files\PerfCap\eCAP<br>\Monitor"\axis-1_4\lib\jaxrpc.jar;"C:\Program Files\PerfCap\eCAP<br>\Monitor"\axis-1_4\lib\jaxrpc.jar;"C:\Program Files\PerfCap\eCAP<br>\Monitor"\axis-1_4\lib\saaj.jar;"C:\Program Files\PerfCap\eCAP<br>\Monitor"\axis-1_4\lib\saaj.jar;"C:\Program Files\PerfCap\eCAP<br>\Monitor"\axis-1_4\lib\saaj.jar;"C:\Program Files\PerfCap\eCAP |
| Data:  Bytes  Words                                                                                                    |
| OK Cancel Apply                                                                                                    |

| D <u>a</u> te:                                                                                                   | 6/16/2011                                                                                                    | Source:                                                                                                    | ecap_monitor_esx                                                                                                    | ↑ [                                                                    |
|----------------------------------------------------------------------------------------------------|----------------------------------------------------------------------------------------------------|----------------------------------------------------------------------------------------------------|----------------------------------------------------------------------------------------------------|------------------------------------------------------------------------|
| Ti <u>m</u> e:                                                                                                   | 4:28:08 PM                                                                                                    | Category:                                                                                                    | None                                                                                                    |                                                                        |
| Typ <u>e</u> :                                                                                                   | Information                                                                                                    | Event <u>I</u> D:                                                                                                    | 1                                                                                                    | +                                                                      |
| <u>U</u> ser:                                                                                                    | N/A                                                                                                    |                                                                                                    |                                                                                                    | E                                                                      |
| Computer:                                                                                                    | PAUL-DEV                                                                                                    |                                                                                                    |                                                                                                    |                                                                        |
| Vescription                                                                                                    | n:<br>Axis\java\sax<br>vvi_sdk\samp<br>eCAP\Monito<br>Files\PerfCap<br>''C:\Program I                                                                                           | kpath.jar;"C:<br>les\Axis\jav<br>r"\vi_sdk\s<br>\eCAP\Mor<br>Files\Per <u>fCa</u>                                                           | \Program Files\PerfCap\e<br>/a\smtp.jar;"C:\Program Fi<br>/amples\Axis\java\wbem.j<br>nitor"\vi_sdk\samples\Axi<br>/ap\eCAP\Monitor"\ <u>vi_sdk</u>                                                                            | CAP  ar;"C: s\java \samples                                            |
| Samples<br>Monitor'''<br>PerfCap<br>Program<br>xalan.jar;<br>Axis\java<br>Carp_mo<br>Program                     | n:<br>Axis\java\sax<br>vvi_sdk\samp<br>eCAP\Monito<br>Files\PerfCap<br>"C:\Program I<br>s\xerces.jar,"C<br>onitor_esx.jar<br>Files\PerfCap                                      | xpath.jar."C:<br>les\Axis\jav<br>r"\vi_sdk\s<br>\eCAP\Mor<br>Files\PerfCa<br>C:\Program<br>com.perfcaj<br>\eCAP\Mor                         | \Program Files\PerfCap\e<br>va\smtp.jar;"C:\Program Fi<br>amples\Axis\java\wbem.j<br>nitor"\vi_sdk\samples\Axi<br>ap\eCAP\Monitor"\vi_sdk<br>Files\PerfCap\eCAP\Mon<br>p.ecap.monitor.MonitorES<br>nitor"                      | CAP                                                                    |
| Samples<br>Monitor''<br>PerfCap<br>Program<br>Xalan.jar;<br>Axis\java<br>Accap_mo<br>Program<br>For more in      | n:<br>Axis\java\sax<br>vvi_sdk\samp<br>eCAP\Monito<br>Files\PerfCap<br>"C:\Program I<br>a\xerces.jar,"C<br>onitor_esx.jar<br>Files\PerfCap<br>nformation, se<br>Bytes C W       | kpath.jar;"C:<br>les\Axis\jav<br>r"\vi_sdk\s<br>\eCAP\Mor<br>Files\PerfCa<br>C:\Program I<br>com.perfcaj<br>\eCAP\Mor<br>e Help and<br>ords | \Program Files\PerfCap\e<br>va\smtp.jar;"C:\Program Fi<br>amples\Axis\java\wbem.j<br>nitor"\vi_sdk\samples\Axi<br>ap\eCAP\Monitor"\vi_sdk<br>Files\PerfCap\eCAP\Mon<br>p.ecap.monitor.MonitorES<br>nitor"<br>Support Center at | CAP                                                                    |
| Securitation<br>Assembles<br>Monitor''<br>PerfCap<br>Program<br>Axis<br>Axis<br>Axis<br>Axis<br>Program<br>Data: | n:<br>Axis\java\sax<br>vvi_sdk\samp<br>eCAP\Monito<br>Files\PerfCap<br>"C:\Program I<br>Nxerces.jar,"C<br>nitor_esx.jar<br>Files\PerfCap<br>nformation, se<br><u>Bytes C. W</u> | xpath.jar."C:<br>les\Axis\jav<br>r"\vi_sdk\s<br>\eCAP\Mor<br>Files\PerfCa<br>C:\Program I<br>com.perfca<br>\eCAP\Mor<br>e Help and<br>ords  | \Program Files\PerfCap\e<br>/a\smtp.jar,"C:\Program Fi<br>amples\Axis\java\wbem.j<br>nitor"\vi_sdk\samples\Axi<br>p\eCAP\Monitor"\vi_sdk<br>Files\PerfCap\eCAP\Mon<br>p.ecap.monitor.MonitorES<br>nitor"<br>Support Center at  | CAP<br>iles<br>ar: "C:<br>s\java<br>\samples<br>itor"\bin<br>X "C:<br> |

Press Control-C to copy the line to your clipboard.

5) Open a cmd window and select Edit->Paste

| <b>C:</b> \ | Command F  | Prompt                          |             | - 🗆 ×    |
|-------------|------------|---------------------------------|-------------|----------|
| 8           | Restore    | dows XP [Version 1995-2001 Mice | n 5.1.2600] | <b>_</b> |
|             | Move       | 1705-2001 110                   | usuft Corp. |          |
|             | Size       |                                 |             |          |
| -           | Minimize   |                                 |             |          |
|             | Maximize   |                                 |             |          |
| ×           | Close      |                                 |             |          |
|             | Edit       | Mark 🛛                          |             |          |
|             | Defaults   | Copy Enter                      |             |          |
|             | Properties | Paste                           |             |          |
| _           |            | Select All                      |             |          |
|             |            | Scroll                          |             |          |
|             |            | Find                            |             |          |
|             |            |                                 |             |          |
|             |            |                                 |             |          |
|             |            |                                 |             |          |
|             |            |                                 |             | •        |

## 6) Press <Enter>

| 🔤 C:\WINDOWS\system32\cmd.exe - "C:\Program Files\Java\Jre6\bin\java.exe" -mx300m -cp "C:\Pro 📃 🗖                                                                                                    | ×                |
|----------------------------------------------------------------------------------------------------|------------------|
| C:\> "C:\Program Files\Jaua\Jre6\bin\jaua.exe" -mx300m -cp "C:\Program Files\Per<br>fCap\eCAP\Monitor"\axis-1_4\lib\axis.jar;"C:\Program Files\PerfCap\eCAP\Monitor"\axis-1_4\lib<br>\commons-discovery-0.2.jar;"C:\Program Files\PerfCap\eCAP\Monitor"\axis-1_4\lib<br>\commons-logging-1.0.4.jar;"C:\Program Files\PerfCap\eCAP\Monitor"\axis-1_4\lib<br>\commons-logging-1.0.4.jar;"C:\Program Files\PerfCap\eCAP\Monitor"\axis-1_4\lib<br>\commons-logging-1.0.4.jar;"C:\Program Files\PerfCap\eCAP\Monitor"\axis-1_4\lib<br>\commons-logging-1.0.4.jar;"C:\Program Files\PerfCap\eCAP\Monitor"\axis-1_4\lib<br>\commons-logging-1.0.4.jar;"C:\Program Files\PerfCap\eCAP\Monitor"\axis-1_4\lib<br>\commons-logging-1.0.4.jar;"C:\Program Files\PerfCap\eCAP\Monitor"\axis-1_4\lib\saaj.jar;"C:\Program Files\PerfCap\eCAP\Monitor"\axis-1_4\lib\saaj.jar;"C:\Program Files\PerfCap\eCAP\Monitor"\axis-1_4\lib\saaj.jar;"C:\Program Files\PerfCap\eCAP\Monitor"\vi_sdk\samples\Axis\java\apputils25.jar;"C:\Program Files\PerfCap\eCAP\Monitor"\vi_sdk\samples\Axis\java\vim_5_jar;"C:\Program Files\PerfCap\eCAP\Monitor"\vi_sdk\samples\Axis\java\vim_5_jar;"C:\Program Files\PerfCap\eCAP\Monitor"\vi_sdk\samples\Axis\java\vim_5_jar;"C:\Program Files\PerfCap\eCAP\Monitor"\vi_sdk<br>\samples\Axis\java\activation.jar;"C:\Program Files\PerfCap\eCAP\Monitor"\vi_sdk<br>\samples\Axis\java\jaxen-core.jar;"C:\Program Files\PerfCap\eCAP\Monitor"\vi_sdk\samples\Axis\java\vim_jar;"C:\Program Files\PerfCap\eCAP\Monitor"\vi_sdk<br>\samples\Axis\java\jaxen-core.jar;"C:\Program Files\PerfCap\eCAP\Monitor"\vi_sdk\samples\Axis\java\samples\Axis\java\samples\Axis\java\samples\Axis\java\samples\Axis\java\samples\PerfCap\eCAP\Monitor"\vi_sdk\samples\Axis\java\samples\Axis\java\samples\Axis\java\samples\PerfCap\eCAP\Monitor"\vi_sdk\samples\Axis\java\samples\Axis\java\samples\PerfCap\eCAP\Monitor"\vi_sdk\samples\Axis\java\samples\Axis\java\samples\PerfCap\eCAP\Monitor"\vi_sdk\samples\Axis\java\samples\Axis\java\samples\Axis\java\samples\PerfCap\eCAP\Monitor"\vi_sdk\samples\Axis\java\samples\Axis\java\samples\ | PAAPorddd psxvaa |
| Caught Exception : Exception : org.apache.axis.AxisFault Message : ; nested exc<br>eption is:<br>                                                                                                    | 2                |
| Caught Exception : Exception : org.apache.axis.AxisFault Message : ; nested exception is:                                                                                                    | 2                |
| java.net.UnknownHostException: vsphere01.perfcap.com StackTrace : AxisFa                                                                                                    | a                |
| uit<br>faultCode: {http://schemas.xmlsoan.org/soan/envelone/}Server_userFycention                                                                                                    |                  |
| faultSubcode:                                                                                                    |                  |
| faultString: java.net.UnknownHostException: esxi01.perfcap.com<br>  faultActor:                                                                                                    | -                |

**Note:** The "Unable to find required classes (javax.activation.DataHandler and javax.mail.internet.mimeMultipart)" can be ignored.

The stack trace shows java.net.ConnectionException. This indicates that the current system is either not connected to the network or cannot find the ESX host system.

## **De-installation**

The software can be removed interactively with "Add/Remove Programs" in the system control panel or with "Uninstall PerfCap Agents for Windows and VMware ESX" in the system start bar.

This will leave all performance data files and startup setting files in the product installation folder and it creates a save preferences in the system registry for re-installation.

#### Non-Interactive de-installation.

The software can also be removed non-interactively through the following *msiexec* command.

msiexec /qn /x {6311BE89-1A15-40CE-9353-65F6A2754FA1}

• This will not delete .CPC data files & retains settings in registry.

msiexec /qn /x RETAIN\_SETTINGS="0" {6311BE89-1A15-40CE-9353-65F6A2754FA1} o Remove settings

## **Installation settings**

The following chapter describes some of the PerfCap Agents settings on the installed system.

## Installation paths

The actual location may vary. The default installation root is C:\Program Files\PerfCap

| Product                     | Default Location                      |
|-----------------------------|---------------------------------------|
| ECAP Monitor                | C:\Program Files\Perfcap\ecap\Monitor |
| ECAP Monitor for VMware ESX | C:\Program Files\Perfcap\ecap\Monitor |
| PAWZ Agent                  | C:\Program Files\Perfcap\PAWZ\Agent   |
| PAWZ Real-Time Agent        | C:\Program Files\Perfcap\PAWZ\Agent   |
| FindIT Agent                | C:\Program Files\Perfcap\FindIT\Agent |

## **Services installed**

The installation will install the following services.

| Service Name     | Service Display name                   | Service State |
|------------------|----------------------------------------|---------------|
| perfcappm        | PerfCap eCAP Monitor                   | Started       |
| ecap_monitor_esx | PerfCap eCAP Monitor for<br>VMware ESX | Started.      |
| pawzagent        | PerfCap PAWZ Agent                     | Started       |
| pawzrta          | PerfCap PAWZ Real Time<br>Agent        | Started       |
| finditagent      | PerfCap FindIT Agent                   | Not Started   |

## System Event Log

The ecap\_monitor\_esx service has the following system event log IDs. These are in the "Application" event log.

#### Source: ecap\_monitor\_esx

| Event ID | Condition                                   | Туре          |
|----------|---------------------------------------------|---------------|
| 1        | Starting, Startup command                   | Informational |
| 2        | Starting, Java PID                          | Informational |
| 3        | Stopping, Java PID exited                   | Warning       |
| 4        | Not used                                    |               |
| 5        | Stopped Java Process                        | Informational |
| 6        | Unable to stop Java process                 | Warning       |
| 7        | Stop on Java process failed                 | Warning       |
| 8        | Not used                                    |               |
| 9        | Not used                                    |               |
| 10       | ecap_monitor_esx_startup.csv has no entries | Warning       |
| 11       | Java not found                              | Warning       |

## **Startup Settings**

#### eCAP Monitor for VMware ESX/ESXi

#### Startup settings file:

The *ecap\_monitor\_esx* service uses a startup settings file to contain the connection settings to the VMware ESX host system. This file *is ecap\_monitor\_esx\_startup.csv*. This file will be created by the PAWZ Agent as VMware ESX systems are added to a PAWZ Server.

#### System registry:

The *ecap\_monitor\_esx* service uses the system registry to store the java properties required to start the ecap\_monitor\_esx service. These properties are explained in the *System Registry* chapter of this document.

#### eCAP Monitor for Windows

#### Startup settings file:

The ecap\_monitor service (PERFCAPPM) does not use a startup file.

#### System registry:

The ecap\_monitor (PERFCAPPM) service uses the system registry to store many startup options. These properties are explained in the *System Registry Entries* chapter of this document.

## **System Registry Entries**

The following tables contain each products registry entries, default value and a description.

#### **eCAP Monitor for Windows**

**Registry Keys:** 

## ECAP Monitor Registry Home

#### HKEY\_LOCAL\_MACHINE\SOFTWARE\PERFCAP\PM

| Key Name                                                                                                    | Default Value (all values are "String")    |  |  |  |
|----------------------------------------------------------------------------------------------------|--------------------------------------------|--|--|--|
| InstallDirectory                                                                                            | C:\Program Files\PerfCap\ECAP\Monitor      |  |  |  |
| InstallDirectory contains the eCAP Monitor ro                                                               | ot directory path                          |  |  |  |
| BinDirectory                                                                                                | C:\Program Files\PerfCap\ECAP\Monitor\Bin  |  |  |  |
| BinDirectory contains the path where eCAP Monitor executable and binary files will be installed             |                                            |  |  |  |
| DataDirectory                                                                                               | C:\Program Files\PerfCap\eCAP\Monitor\Data |  |  |  |
| DataDirectory contains the path where eCAP performance data files will be written.                          |                                            |  |  |  |
| LogDirectory                                                                                                | C:\Program Files\PerfCap\eCAP\Monitor\Logs |  |  |  |
| LogDirectory contains the path where eCAP                                                                   | Monitor log files will be written.         |  |  |  |
| DefaultMetricList                                                                                           | 2,4,86,230,234,236,238,260,546,638,658,700 |  |  |  |
| DefaultMetricList contains the Default Metric IDs the collector will monitor                                |                                            |  |  |  |
| MetricList                                                                                                  | 2,4,86,230,234,236,238,260,546,638,658,700 |  |  |  |
| MetricList contains the currently monitor Metric IDs.                                                       |                                            |  |  |  |
| DefaultPeakList                                                                                             | 2,4,238                                    |  |  |  |
| DefaultPeakList contains the Default Peak Metric IDs the collector will monitor if PeakInterval is enabled. |                                            |  |  |  |
| CustomMetricFilter                                                                                          | ""                                         |  |  |  |

| <i>CustomMetricFilter</i> uses to create a filter of additional metrics to be collected when the ecap_monitor is started. For example a value of "sql*, outlook" would cause all metrics with the name starting with sql and all metrics with the name outlook to be enabled. Their metric IDs are added to <i>CustomMetricIds</i> . |                                                  |  |
|----------------------------------------------------------------------------------------------------|--------------------------------------------------|--|
| CustomMetricInterval                                                                                                    | "900"                                            |  |
| <i>CustomMetricInterval</i> contains the interval time to check for new custom metrics. The default is 900 seconds.                                                                                                    |                                                  |  |
| CustomMetricIds                                                                                                    | ""                                               |  |
| CustomMetricIds contains metric ids obtained from matching names in the CustomMetricFilter value                                                                                                    |                                                  |  |
| CurrentMetricList                                                                                                    | <i>((</i> 37                                     |  |
| CurrentMetricList contains the values from both DefaultMetricList and CustomMetricIds                                                                                                    |                                                  |  |
| PollInterval                                                                                                    | 120                                              |  |
| <i>PollInterval</i> contains the interval in seconds to should be a multiple of 60, (60, 120, 300)                                                                                                    | o write collected performance data to disk. This |  |
| ScanInterval                                                                                                    | 5000                                             |  |
| ScanInterval contains the interval in millseconds that process data is sampled.                                                                                                    |                                                  |  |
| PeakInterval                                                                                                    | 0                                                |  |
| PeakInterval contains the interval in millseconds that peak data is sampled.                                                                                                    |                                                  |  |
| LowPriority                                                                                                    | 0                                                |  |
| LowPriority contains "0" to run at normal priority or "1" to run at below normal priority                                                                                                    |                                                  |  |
| ManageRetention                                                                                                    | 0                                                |  |
| <i>ManageRetention</i> contains a value ("0" or "1") enabling/disabling having eCAP Monitor manage retention of the data files. Typically managing retention of data files is not necessary as PAWZ Server will manage it.                                                                                                    |                                                  |  |
| Retention                                                                                                    | 30                                               |  |
| <i>Retention</i> contains the number of days the eCAP Monitor should retain data files. This is only enabled if the <i>ManageRetention</i> entry is "1"                                                                                                    |                                                  |  |

| Continuous                                                                                                    | 1                |  |
|----------------------------------------------------------------------------------------------------|------------------|--|
| <i>Continuous</i> contains a value ("0" or "1") enabling/disabling having eCAP Monitor run continuously. If it is set to "0" eCAP Monitor will stop itself at midnight. This is an historical entry, a system that had memory leaks in some performance counters caused eCAP Monitor to leak memory. The eCAP Monitor would disable itself and PAWZ Server would restart it, minimizing the amount of memory consumed by eCAP Monitor. |                  |  |
| ManageTimeDrift                                                                                                    | 1                |  |
| <i>ManageTimeDrift</i> contains a value ("0" or "1") enabling/disabling time drift management. If enabled, the collector adjusts the time the collector will sleep between intervals to maintain the desired sampling rate.                                                                                                    |                  |  |
| Version                                                                                                    | "version string" |  |
| Version is an output registry entry. The eCAP Monitor will set the value to the version and build date string.                                                                                                    |                  |  |
| DataBufferSize                                                                                                    | <i>um</i>        |  |
| <i>DataBufferSize</i> contains the optimal buffer size, in bytes, used for allocating data buffer space.<br>This reduces collector overhead by minimizing data reallocations. This is an internal value and should not be modified.                                                                                                    |                  |  |

#### eCAP Monitor for VMware ESX/ESXi

## **Registry Key:**

## ECAP Monitor for ESX Registry Home

## HKEY\_LOCAL\_MACHINE\SOFTWARE\PERFCAP\ecap\_monitor\_esx

| Key Name                                                                                    | Default Value (all values are "String")                    |  |
|---------------------------------------------------------------------------------------------|------------------------------------------------------------|--|
| JavaHomeDirectory                                                                           | "C:\Program Files\Java\Jre6\"                              |  |
| JavaHomeDirectory must contain the root dire subfolder named bin that contains the java.exe | ctory of the Java JRE. This folder must contain a e image. |  |
| AxisDirectory                                                                               | C:\Program Files\PerfCap\ECAP\Monitor\Axis                 |  |
| AxisDirectory contains the location of the Axis Libraries used by ecap_monitor_esx.         |                                                            |  |
| ViDirectory                                                                                 | C:\Program Files\PerfCap\ECAP\Monitor\Visdk                |  |

ViDirectory contains the location of the VI SDK Libraries used by ecap\_monitor\_esx.

| JavaMaxHeapSize                                                                                                    | -mx300 |  |
|----------------------------------------------------------------------------------------------------|--------|--|
| JavaMaxHeapSize the command line qualifer to limit the maximum memory of the ecap monitor esx. –mx300 limits to 300 Mb |        |  |

#### PAWZ Agent and PAWZ Real-Time Agent

**Registry Key:** 

## **PAWZ Agent Registry Home** HKEY LOCAL MACHINE\SOFTWARE\PERFCAP\PAWZagent Value (all values are "String") Key Name Default Port 1661 Port contains the PAWZ Agent to PAWZ Server TCP socket InstallDirectory C:\program files\PerfCap\PAWZ\Agent InstallDirectory contains the PAWZ Agent root directory path TmpDirectory C:\program files\PerfCap\PAWZ\Agent\Tmp *TmpDirectory* contains the path where the PAWZ Agent/RealTime Agent temporary files will be created. **BinDirectory** C:\program files\PerfCap\PAWZ\Agent\Bin BinDirectory contains the path where the PAWZ Agent/RealTime Agent executable and binary files will be installed. C:\program files\PerfCap\PAWZ\Agent\Log LogDirectory LogDirectory contains the path where the PAWZ Agent/RealTime Agent log files will be written. C:\program files\PerfCap\PAWZ\Agent\Settings SettingsDirectory

SettingsDirectory contains the path where the PAWZ Agent/RealTime Agent settings files will be written.

 OutgoingDirectory

 OutgoingDirectory is not used.

 DeviceDirectory

 C:\Program Files\PerfCap\PAWZ\Agent\Device

| <i>DeviceDirectory</i> contains the path where the PAWZ Agent/RealTime Agent device files will be installed. These files are for PAWZ Planner support                                                                                                    |         |  |
|----------------------------------------------------------------------------------------------------|---------|--|
| LoopDelay                                                                                                    | 5       |  |
| LoopDelay contains a value between "0" and "20". This sets a "n" millisecond delay in each CPU consuming loop of a PAWZPERF execution. This allows throttling of the PAWZPERF.exe image. This will spread the CPU consumed by the image over a longer time period.                                       |         |  |
| AppDataDirectory                                                                                                    | ""      |  |
| <i>AppDataDirectory</i> contains a comma seperated list of paths that the pawzagent is allowed to look into for application data.                                                                                                    |         |  |
| CompressionCommand                                                                                                    | ""      |  |
| <i>CompressionCommand</i> contains simple expression value that the PAWZ Agent to construct a command for compressing application data file(s) before transfer. The CompressionCommand should contain a valid command with asterisks in place of the data file name. For Example: $zip -q -j$ *. $zip$ * |         |  |
| LowPriority                                                                                                    | 0       |  |
| <i>LowPriority</i> contains a value of "1" or "0". If set to "1" the PAWZ Agent will run data processing requests at BELOW_NORMAL priority.                                                                                                    |         |  |
| LogRetention                                                                                                    | 5       |  |
| LogRetention contains a value for how long the PAWZ Agent should retain log files.                                                                                                    |         |  |
| KeepPerf                                                                                                    | 0       |  |
| <i>KeepPerf</i> contains a value ("0" or "1") for enabling/disabling keeping of .PERF files.                                                                                                    |         |  |
| ServerIPAddress                                                                                                    | 0.0.0.0 |  |
| ServerIPaddress contains a comma seperated list of IP Address of PAWZ Server(s) that the Agent will respond to. The value 0.0.0.0 indicates any server.                                                                                                    |         |  |
| Log Details                                                                                                    | 0       |  |
| LogDetails contains a value ("0" or "1") for enabling/Disabling verbose logging for the PAWZ Agent.                                                                                                    |         |  |

| Log Details RTA                                                                                                    | 0    |  |
|----------------------------------------------------------------------------------------------------|------|--|
| Log Details RTA contains a value ("0" or "1") for enabling/Disabling verbose logging for the PAWZ Real-Time Agent.             |      |  |
| RTA_Port                                                                                                    | 2101 |  |
| <i>RTA_Port</i> contains the port for PAWZ Real-Time Agent to PAWZ Real-Time Server communications.                            |      |  |
| RTA_Process                                                                                                    | 0    |  |
| <i>RTA_Process</i> contains a value ("0" or "1") for enabling/disabling Real-Time collection of per-<br>process data: NOT USED |      |  |
| Version                                                                                                    | "    |  |
| <i>Version</i> is an output registry entry. The pawzagent will set the value to the version and build date string.             |      |  |

## FindIT Agent

## Registry Key:

| FindIT Agent Registry Home                      |                                         |  |
|-------------------------------------------------|-----------------------------------------|--|
| HKEY_LOCAL_MACHINE\SOFTWARE\PERFCAP\finditagent |                                         |  |
| Key Name                                        | Default Value (all values are "String") |  |

| AutoDiscAgentApplication                                                                                           | (633                                          |  |
|----------------------------------------------------------------------------------------------------|-----------------------------------------------|--|
| AutoDiscAgentApplication can be used to supply an application name to the FindIT server on an autodiscovery query. |                                               |  |
| AutoDiscAgentAssetnumber                                                                                           | (63)                                          |  |
| AutoDiscAgentAssetnumber can be used to supply an asset number to the FindIT server on an autodiscovery query.     |                                               |  |
| AutoDiscAgentAssettype                                                                                             | ££33                                          |  |
| AutoDiscAgentAssettype can be used to supply an asset type to the FindIT server on an autodiscovery query.         |                                               |  |
| AutoDiscAgentLocation                                                                                              | ££33                                          |  |
| AutoDiscAgentLocation can be used to supply an location to the FindIT server on an autodiscovery query.            |                                               |  |
| AutoDiscAgentOrganization                                                                                          | ££33                                          |  |
| AutoDiscAgentOrganization can be used to supply an organization to the FindIT server on an autodiscovery query.    |                                               |  |
| BinDirectory                                                                                                    | C:\Program Files\PerfCap\FindIT\Agent\Bin     |  |
| BinDirectory contains the directory where FindIT Agent binary (executable) images are installed.                   |                                               |  |
| Company                                                                                                    |                                               |  |
| <i>Company</i> is not used.                                                                                        |                                               |  |
| ConfigDirectory                                                                                                    | C:\Program<br>Files\PerfCap\FindIT\Agent\Conf |  |
| ConfigDirectory contains the directory where FindIT Agent writes system configuration data.                        |                                               |  |
| DataDirectory                                                                                                    | C:\Program Files\PerfCap\FindIT\Agent\Data    |  |
| DataDirectory contains the directory where FindIT Agent writes performance data.                                   |                                               |  |
| DataRetention                                                                                                    | 3                                             |  |
| DataRetention contains the number of days to retain performance data files.                                        |                                               |  |
| InstallDirectory                                                                                                   | C:\Program Files\PerfCap\FindIT\Agent         |  |

| InstallDirectory contains the directory where Find                                                                                                    | T Agent is installed.                                     |  |
|----------------------------------------------------------------------------------------------------|-----------------------------------------------------------|--|
| LogDetails                                                                                                    | 0                                                         |  |
| LogDetails allows or disallows verbose logging (0                                                                                                    | ) disables or 1 enables)                                  |  |
| LogDirectory                                                                                                    | C:\Program Files\PerfCap\Findit\Agent\Log                 |  |
| LogDirectory contains the directory where log files                                                                                                    | s are to be written.                                      |  |
| MonitorCPU                                                                                                    | 1                                                         |  |
| MonitorCPU allows or disallows collection of CPU utilization. (0 disables or 1 enables)                                                                                   |                                                           |  |
| MonitorProcess                                                                                                    | 1                                                         |  |
| MonitorProcess allows or disallows collection of system process. (0 disables or 1 enables)                                                                                |                                                           |  |
| Port                                                                                                    | 3336                                                      |  |
| Port contains the TCP socket port that FindIT Age                                                                                                    | ent and FindIT Server communicate                         |  |
| RemoteCommandStatus                                                                                                    | 1                                                         |  |
| <i>RemoteCommandStatus</i> allows or disallows execution of scripts by the FindIT Agent used by auto update. (0 disables or 1 enables)                                    |                                                           |  |
| ScratchDirectory                                                                                                    | C:\Program Files\PerfCap\Findit\Agent\tmp                 |  |
| ScatchDirectory contains a directory used by FindIT Agent used for AutoUpdate commands.                                                                                   |                                                           |  |
| ServerIPaddress                                                                                                    | ""                                                        |  |
| ServerIPaddress contains the FindIT server IP ac servers to communicate with; otherwise it contain                                                                        | Idress when the agent is limiting which FindIT<br>s NULL. |  |
| SystemMemorySize(MB)                                                                                                    | ""                                                        |  |
| <i>SystemMemorySize(MB)</i> can contain a user entered system memory size in megabytes. This field can be used if the FindITAgent is unable to determine the memory size. |                                                           |  |
| SystemModel                                                                                                    | ""                                                        |  |
| SystemModel can contain a user entered system                                                                                                    | model string. This field can be used if the nodel.        |  |

| SystemSerialNumber                                                                                                    | ""                                        |  |
|----------------------------------------------------------------------------------------------------|-------------------------------------------|--|
| <i>SystemSerialNumber</i> can contain a user entered system model string. This field can be used if the FindITAgent is unable to determine the system serial number. |                                           |  |
| TmpDirectory                                                                                                    | C:\Program Files\PerfCap\Findit\Agent\tmp |  |
| ScatchDirectory contains a directory used by FindIT Agent used for temporary files                                                                                   |                                           |  |
| User                                                                                                    | ""                                        |  |
| <i>User</i> is not used.                                                                                                    |                                           |  |
| Version                                                                                                    | ""                                        |  |
| <i>Version</i> is an output registry entry. The finditagent will set the value to the version and build date string.                                                 |                                           |  |
|                                                                                                    |                                           |  |

## **Problem Resolution**

The following chapter describes the problems from prior versions that have been fixed.

## eCAP Monitor for VMware ESX

#### [10.0] Guest Connections

The ecap\_monitor\_esx process now connects the the VMware HyperVisor only once per interval to collect guest performance statistics.

#### [9.2] NIC data rate metrics

NIC data rates are now collected.

## eCAP Monitor for Windows

#### [9.2] Memory Leak

A slight memory leak has been fixed.

#### [9.2] Handle Leak

A slight file handle leak has been fixed.

#### [9.2] Dropped NIC packets on CPC file creation

A problem where starting the ecap\_monitor (or data file rollover at midnight) was causing contention to non-paged pool thereby causing the some NIC packet drops. Has been fixed. This was seen on Windows 2008 X64.

#### [9.1] Non instanace performance data count.

Processing cpc data for non-instance performance data (memory counters) was seeing a spike in values for the last interval of the day if the data collector wrote out less the the maximum sample count. The CPC file has been modifed to write the "seen" count. Now the processing knows how to compulte the value based on the exact number of samples. The problem with data spikes is fixed.

## **PAWZ Agent**

#### [9.2] File Handle Leak

A slight file handle leak has been fixed.

#### [9.2] PAWZ PERF data spikes for last interval fixed

A problem where the .PERF file generation would contain a data spike for the last entry has been fixed.

#### [9.2] PAWZ PERF disk statistics

Detailed disk statistics (disk response time, queue length) are more accurate.

#### [9.2] PAWZ PERF IP Discards

A problem where the IP discard rate was not correctly computed has been fixed.

#### [9.1] Application data file matching for date format YYYYMMD

PAWZ Agent now supports matching the YYYYMMD format. This allows transfer of application data files that use a single digit day format for days 1 through 9.

## **FindIT Agent**

#### [9.1] FindIT Agent now returns description string on auto discovery

FindIT Agent now returns a detailed description of the system on auto discovery requests.

## **Restrictions and Known Problems**

The following is a summary of currently known restrictions and potential problems.

## eCAP Monitor for Windows

#### TCP metrics stop collecting on Windows 2000/2003

TCP, IP and UDP counters may stop functioning on some Windows 2000 systems. Use the winmgmt/clearadp command to reset them.

The *exctr/st* utility from Microsoft can also enable/disable performance counters.

## eCAP Monitor for VMware ESX/ESXi

#### Installation requirements not checked

The installation does not check for the required .NET framework or Java JRE software.

#### ecap-monitor.txt license

The ecap\_monitor\_esx service will start without an ecap-monitor.txt license file. Data collector threads will not be able to start until a license file is placed in the installation folder.

#### **Data Scan Rate**

The ecap\_monitor\_esx always scans at a 20 second interval. If you have a 60 second dump rate, every minute the data is requested for the at a 20 second interval.

## FindIT Agent for VMware ESX/ESXi

#### Platform not supported.

There is no support for having FindIT Agent gather data on the VMware ESX/ESXi system.

| Printed February 2012           | 2  |
|---------------------------------|----|
| Release Overview                | 3  |
| Release Contents                | 3  |
| Pre-Installation                | 5  |
| Installation                    | 10 |
| Post-Installation               | 22 |
| De-installation                 | 32 |
| Installation settings           | 33 |
| Startup Settings                | 35 |
| System Registry Entries         | 36 |
| Problem Resolution              | 46 |
| Restrictions and Known Problems | 48 |